#### BARRY CALLEBAUT

## Consensus Estimates for HY 2021/22

Estimates: 10 out of 10 collected: March 2022

DARA

| <b>Group</b><br>(in CHF m)                          | <b>Volume</b><br>(tsd tonnes)    | Revenue            | EBITDA<br>recurring     | EBIT<br>recurring         | Net profit<br>recurring     | Free cash<br>flow       |       |
|-----------------------------------------------------|----------------------------------|--------------------|-------------------------|---------------------------|-----------------------------|-------------------------|-------|
| Consensus                                           | 1,159.4                          | 3,908.8            | 434.1                   | 319.2                     | 219.8                       | n/a*                    | O     |
| High<br>Low                                         | 1,170.0<br>1,138.0               | 3,966.0<br>3,800.0 | 502.0<br>351.0          | 333.0<br>302.0            | 234.0<br>205.0              | -120<br>-86             | N/A   |
| Reported                                            | 1,164.7                          | 4,030.3            | 433.7                   | 318.1                     | 212.1                       | -132.6                  | B     |
| Beat (+) / Miss (-)                                 | +0.5%                            | +3.1%              | -0.1%                   | -0.3%                     | -3.5%                       |                         | 1     |
|                                                     |                                  | AIV7               |                         | CALLE                     | BAUT                        | A NI                    |       |
| <b>By Product</b><br>(in CHF m)                     | <b>Volume</b><br>(tsd<br>tonnes) | Reported           | Beat (+) /<br>Miss (-)  | Revenue                   | Reported                    | Beat (+) /<br>Miss (-)  | 01    |
| Gourmet &                                           | 157.2                            | 150.7              |                         |                           | 1                           |                         | -     |
| Specialties                                         | 137.2                            | 150.3              | -0.6%                   | 735.3                     | 719.9                       | -2.1%                   | 1.7 2 |
| Specialties<br>Food<br>Manufacturer                 | 772.1                            | 780.5              | -0.6%<br>+1.1%          | 735.3<br>2,220.3          | 719.9<br>2,282.8            | -2.1%<br>+2.8%          | 1     |
| Specialties<br>Food<br>Manufacturer<br>Global Cocoa | 772.1                            | 780.5              | -0.6%<br>+1.1%<br>-0.8% | 735.3<br>2,220.3<br>947.0 | 719.9<br>2,282.8<br>1,027.6 | -2.1%<br>+2.8%<br>+8.5% | 1. 1  |

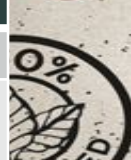

MADE WITH CHUFA

#### BARRY CALLEBAUT

### **Consensus Estimates for HY 2021/22**

Estimates: 10 out of 10 collected: March 2022

| <b>By Region</b><br>(in CHF m) | <b>Volume</b><br>(tonnes)      | Revenue                        | EBITDA                 | EBIT<br>recurring              | Y            |
|--------------------------------|--------------------------------|--------------------------------|------------------------|--------------------------------|--------------|
| EMEA                           | 540.4                          | 1,744.0                        | 249.1                  | 203.9                          | 16           |
| Reported<br>Beat(+)/Miss(-)    | <b>537.5</b><br>- <b>0.5</b> % | <b>1,705.9</b><br>-2.2%        | <b>223.9</b><br>-10.1% | <b>192.2</b><br>- <b>5.7</b> % | - 11<br>- 11 |
| Americas                       | 312.1                          | 968.7                          | 126.7                  | 99.0                           |              |
| Reported<br>Beat(+)/Miss(-)    | 318.1<br>+1.9%                 | <b>1,022.1</b><br>+5.5%        | <b>134.6</b><br>+6.2%  | 104.5<br>+5.6%                 | LLE          |
| Asia-Pacific                   | 80.9                           | 266.5                          | 41.8                   | 33.4                           | X            |
| Reported<br>Beat(+)/Miss(-)    | 81.1<br>+0.2%                  | <b>274.7</b><br>+ <b>3.1</b> % | <b>38.8</b><br>-7.2%   | <b>30.8</b><br>- <b>7.8</b> %  | Y-FR<br>M-3  |
| Global Cocoa                   | 229.7                          | 947.0                          | 71.7                   | 39.6                           | 2.1%         |
| Reported<br>Beat(+)/Miss(-)    | <b>227.9</b><br>- <b>0.8</b> % | <b>1,027.6</b><br>+8.5%        | <b>85.7</b><br>+19.5%  | <b>39.8</b><br>+0.5%           | ETS-         |

# DARK

MADE WITH CHUFA

BAUT

2.5 kg - 5.5 lbs